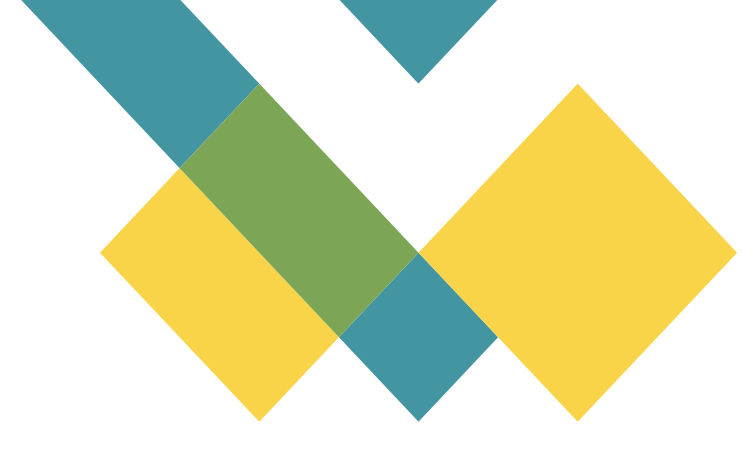

## Documentation

# **DHCP RELAY**

## TP

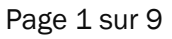

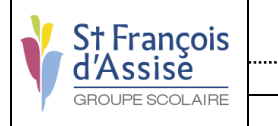

#### Suivi des modifications :

| Version | Référence       | Auteur       | Date       | Commentaires |
|---------|-----------------|--------------|------------|--------------|
| А       | DM_20230211_Vct | CHEYEP VIDAL | 14/09/2023 | Création     |
|         |                 |              |            |              |
|         |                 |              |            |              |

### **Table des matières**

| Schéma              | 3 |
|---------------------|---|
| Mise en place       | 4 |
| Machines virtuelles | 4 |
| LAN Segments        | 4 |
| Configuration       | 5 |
| Routeur             | 5 |
| Serveur DHCP        | 7 |
| Client DHCP         | 9 |
|                     |   |

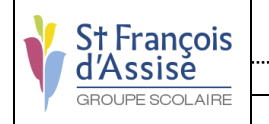

## Schéma

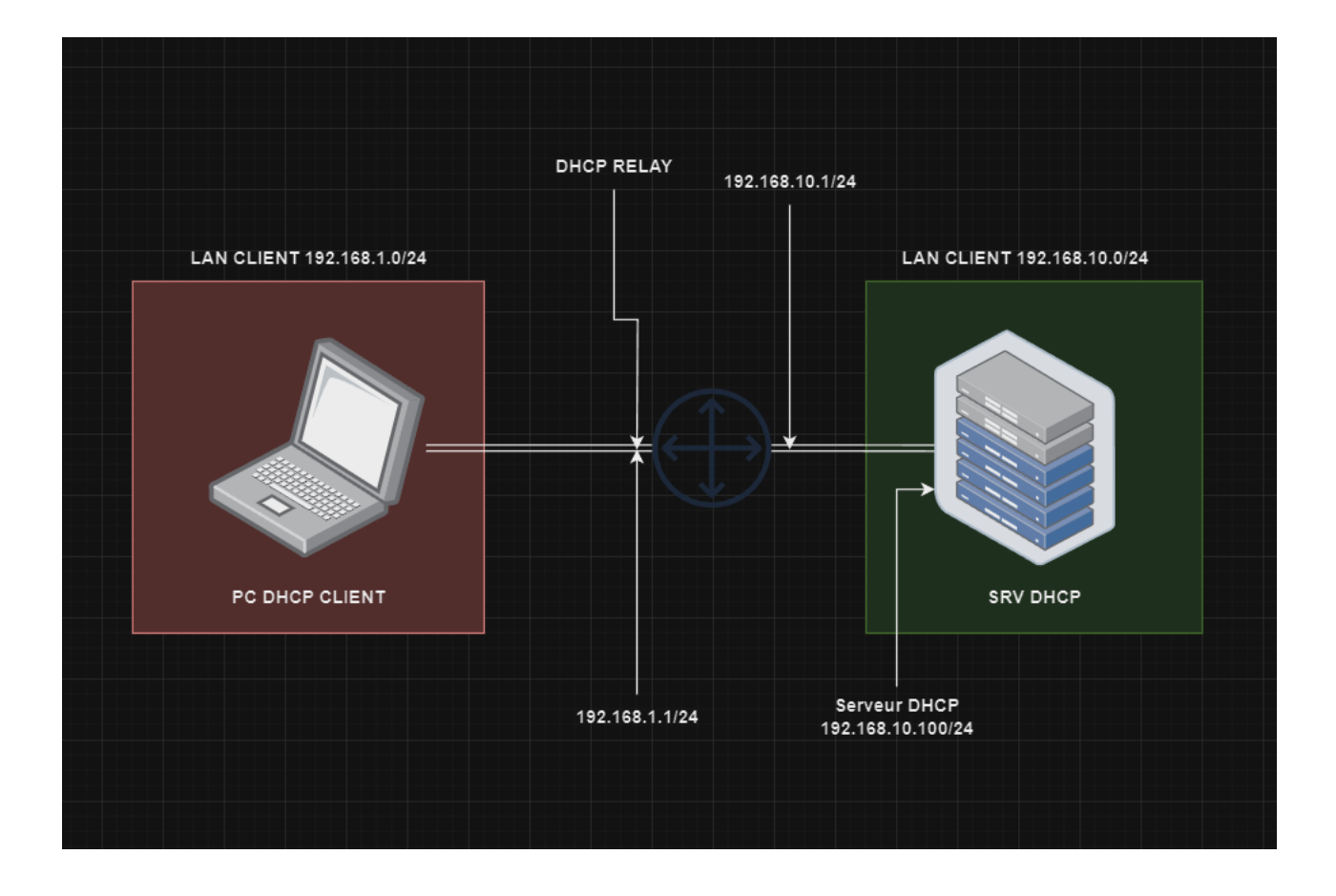

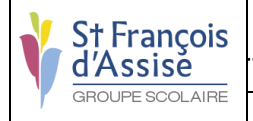

## Mise en place

### **Machines virtuelles**

Pour commencer, nous allons créer une machine virtuelle nommée « Routeur ». Celle-ci servira de routeur et sera le point central du DHCP Relay comme nous pouvons le voir sur le schéma. La configuration idéale est celle de VMWare mais il est quand même préférable de passer la mémoire RAM à 2GB.

Une fois la machine virtuelle créée et configurée, dupliquez la 2 fois et nommez les « DHCP » ainsi que « CLIENT »

### LAN Segments

Une fois cela fait, il va falloir créer les 2 LAN Segments qui sont enfaite les cartes réseaux de notre routeur. Pour cela il faut faire la manipulation suivante :

Rendez-vous dans la carte réseau du serveur et cliquez sur le bouton « LAN segments.

| Device<br>IIII fenery<br>IIII entry<br>IIII on Constants<br>IIII on Constant Const<br>IIIII on Constant Const<br>IIIII on Constant<br>IIIII on Constant<br>IIIIII on Constant<br>IIIIIIIIIIIIIIIIIIIIIIIIIIIIIIIIIIII | Sumary<br>2 di<br>20 di<br>Uang Ne Clains Utilisateur L<br>Uah Saymed<br>Present<br>Auto detect<br>Present<br>Auto detect | Choice stata<br>Convention<br>Convention<br>Performation<br>Definition discretized startly to the physical network<br>Definition of broader starts and the<br>Definition of broader starts and the the text<br>Definition of broader starts and the the text<br>Definition of broader starts and the the text<br>Definition of broader starts and the the text<br>Definition of broader starts and the the text<br>Definition of broader starts and the text<br>Definition of broader starts and the text<br>Definition of the text and the text<br>Definition of the text and the text<br>Definition of the text and the text and the text |
|----------------------------------------------------------------------------------------------------|----------------------------------------------------------------------------------------------------|----------------------------------------------------------------------------------------------------|
|                                                                                                    | Add Bemove                                                                                                    |                                                                                                    |

Cliquez sur « Add » ou « Ajouter » puis créez 2 LAN « LAN Serveur » et « LAN Client ».

| Global LAN Segments       | ×  |
|---------------------------|----|
| Global LAN Segments:      |    |
| LAN Serveur<br>LAN Client |    |
| Add Rename Remove         |    |
| OK Cancel                 | □. |

Une fois cela fait il est important de rester sur NAT, les LAN Segments seront à sélectionner plus tard

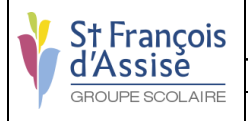

[1SI0\_SFDA]\_Vct\_202301\_Documentation\_Technique

## Configuration

## Routeur

Les manipulations étant terminés, nous allons pouvoir passer à la mise en place du DHCP Relay.

Pour commencer, nous allons mettre à jour les paquets de Debian grâce à la commande

#### apt update

Ensuite, il va falloir installer le service qui va nous permettre de mettre en place le DHCP Relay

#### apt install isc-dhcp-relay

Un écran de configuration apparait, entrez **192.168.10.100** dans le premier champs (adresse du futur DHCP) puis laissez les suivant vide car le service s'adapte automatiquement.

Une fois cela fait, nous allons pouvoir passer aux cartes réseau de notre machine. Pour cela, nous allons nous rendre dans les paramètres de la machine virtuelle puis cliquer sur « **Ajouter** » et enfin sélectionner « **Network Adapter** »

| levice           | Summary                          | Memory                                  |                                 |                                                                                                    |  |
|------------------|----------------------------------|-----------------------------------------|---------------------------------|----------------------------------------------------------------------------------------------------|--|
| Memory           | 2 68                             | Specify the amount of memory alloc      | ated to this virtual m          | achine. The memory                                                                                               |  |
| Processors       | 2                                | size must be a multiple of 4 MB.        | aze must be a multiple of 4 MB. |                                                                                                    |  |
| Hard Disk (SCSI) | 20 GB                            | Memory for this virtual machine: 2048 1 |                                 |                                                                                                    |  |
| CD/DVD (TDE)     | Using file C:\Users\Utilisateur\ |                                         |                                 |                                                                                                    |  |
| Network Adapter  | Add Hardware Wizard              |                                         | ×                               |                                                                                                    |  |
| USB Controller   | Hardware Type                    |                                         |                                 |                                                                                                    |  |
| Sound Card       | What type of hardware            | e do you want to install?               |                                 |                                                                                                    |  |
| Printer          |                                  |                                         | um re                           | commended memory                                                                                                 |  |
| Display          | Hardware types                   | Evoluciation                            | ry sw                           | apping may                                                                                                    |  |
|                  | Teremente cypes.                 | Add a seturate destro                   | Jeyo                            |                                                                                                    |  |
|                  | Hard Disk                        | Add a network adapter.                  | P                               |                                                                                                    |  |
|                  | CD/DVD Drive                     |                                         |                                 | ad memory                                                                                                    |  |
|                  | Floppy Drive                     |                                         | inci ic                         | ed memory                                                                                                    |  |
|                  | Retwork Adapter                  |                                         |                                 |                                                                                                    |  |
|                  | 🔄 USB Controller                 |                                         |                                 | and the second second second second second second second second second second second second second second second |  |
|                  | Sound Card                       |                                         | US re                           | commended minimum                                                                                                |  |
|                  | Parallel Port                    |                                         |                                 |                                                                                                    |  |
|                  | 🐵 Serial Port                    |                                         |                                 |                                                                                                    |  |
|                  | - Printer                        |                                         |                                 |                                                                                                    |  |
|                  | Generic SCSI Device              |                                         |                                 |                                                                                                    |  |
|                  |                                  |                                         |                                 |                                                                                                    |  |
|                  |                                  |                                         |                                 |                                                                                                    |  |
|                  |                                  |                                         |                                 |                                                                                                    |  |
|                  |                                  |                                         |                                 |                                                                                                    |  |
|                  |                                  |                                         |                                 |                                                                                                    |  |
|                  |                                  |                                         |                                 |                                                                                                    |  |
|                  |                                  |                                         |                                 |                                                                                                    |  |
|                  |                                  | Finish                                  | Cancel                          |                                                                                                    |  |
|                  |                                  |                                         |                                 |                                                                                                    |  |
|                  |                                  |                                         |                                 |                                                                                                    |  |
|                  |                                  |                                         |                                 |                                                                                                    |  |
|                  |                                  |                                         |                                 |                                                                                                    |  |
|                  |                                  |                                         |                                 |                                                                                                    |  |
|                  |                                  |                                         |                                 |                                                                                                    |  |

Une fois cela fait, nous avons 2 cartes réseau, sur la première nous allons sélectionner « **Lan Segment** » et sélectionner « **Lan Client** » puis sur la deuxième nous allons faire la même manipulation mais en sélectionnant « **LAN Serveur** ».

Une fois cela fait, nous pouvons nous rendre sur la VM.

Nous allons commencer par regarder quelles sont nos interfaces réseau :

#### Ip link show

Une fois les interfaces notées, nous pouvons les paramétrer dans le but de leur attribuer une IP statique qui correspondra à l'IP des interfaces.

#### nano /etc/network/interfaces

Puis nous allons configurer le fichier de la manière suivante :

# The primary network interface allow-hotplug ens33 iface ens33 inet static address 192.168.1.1/24

allow-hotplug ens36 iface ens37 inet static address 192.168.10.1/24

Une fois cela fait, nous allons activer l'IP forwarding qui permet d'activer le routage grâce à la manipulation suivante :

#### nano /etc/sysctl.conf

Puis décommenter la ligne

#### #net.ipv4.ip\_forward=1

Enfin, nous allons enregistrer les changements avec la commande :

sysctl -p /etc/sysctl.conf

Et pour finir nous allons redémarrer les ports avec les commandes

ifdown ens33 ens36 ifup ens33 ens36

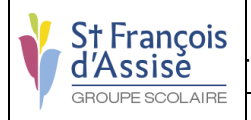

[1SI0\_SFDA]\_Vct\_202301\_Documentation\_Technique

## Serveur DHCP

Pour commencer, nous allons mettre à jour les paquets de Debian grâce à la commande

#### apt update

Ensuite, il va falloir installer le service DHCP Serveur qui va gérer la distribution d'IP

#### apt install isc-dhcp-server

Après l'installation effectuée, nous allons passer la machine en LAN Segment « LAN Serveur » en faisant comme précédemment.

Après cela, nous allons configurer l'IP du serveur DHCP

#### nano /etc/network/interfaces

Puis nous allons configurer le fichier de la manière suivante :

# The primary network interface allow-hotplug ens33 iface ens33 inet static address 192.168.10.100/24 gateway 192.168.10.1

Une fois cela fait, nous allons redémarrer notre interface ifdown ens33 ifup ens33

Puis nous allons configurer le serveur DHCP en nous rendant dans le fichier de configuration

#### nano /etc/default/isc-dhcp-server

Et en faisant les modifications

INTERFACESv4="ens33" ← Ajouter ens33 #INTERFACESv6=""" ← commenter INTERFACESv6 avec le « # »

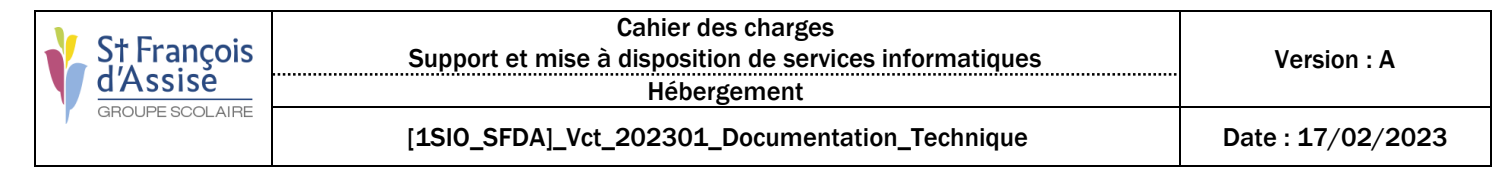

Une fois cela terminé il nous manque plus que à terminer la configuration des range d'IP en fonction des réseaux que le serveur va détecter. Pour cela il faut se rendre dans le fichier de configuration :

#### nano/etc/dhcp/dhcpd.conf

Puis nous à la ligne « # This is a very basic subnet declaration. » ajouter les éléments suivant :

subnet 192.168.1.0 netmask 255.255.255.0 {
 range 192.168.1.10 192.168.1.40;
 option routers 192.168.1.1;
}
subnet 192.168.10.0 netmask 255.255.255.0 {
}

## ATTENTION : IL EST IMPORTANT DE RESPECTER LA SYTAXE EXACTE SINON CELA PEUT ENTRAINER DES ERREURS ( « ; » à la fin des lignes et bien écrire les mots )

Une fois cela terminé, nous allons redémarrer le dhcp

service isc-dhcp-server restart

Si des messages d'erreur apparaissent :

cat /var/log/syslog | grep dhcp

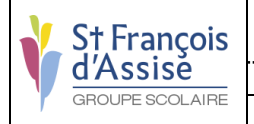

## **Client DHCP**

Pour commencer, nous allons mettre à jour les paquets de Debian grâce à la commande

#### apt update

Après l'installation effectuée, nous allons passer la machine en LAN Segment « LAN Client » en faisant comme précédemment.

Pour finir, nous allons relancer notre interface pour pouvoir avoir une IP attribuée par le serveur DHCP

ifdown ens33 ifup ens33

Si le DHCP ne parvient pas à donner d'IP, il faut redémarrer l'ensemble des VM ainsi que l'ensemble des interfaces grâce aux commandes précédentes, et voilà que notre DHCP Relay est fonctionnel !